# Onboarding Process for Providers to Access "Provider Document Upload"

## Step 1:

Go to the website newclaim.crimevictim.utah.gov.

Click "Log In."

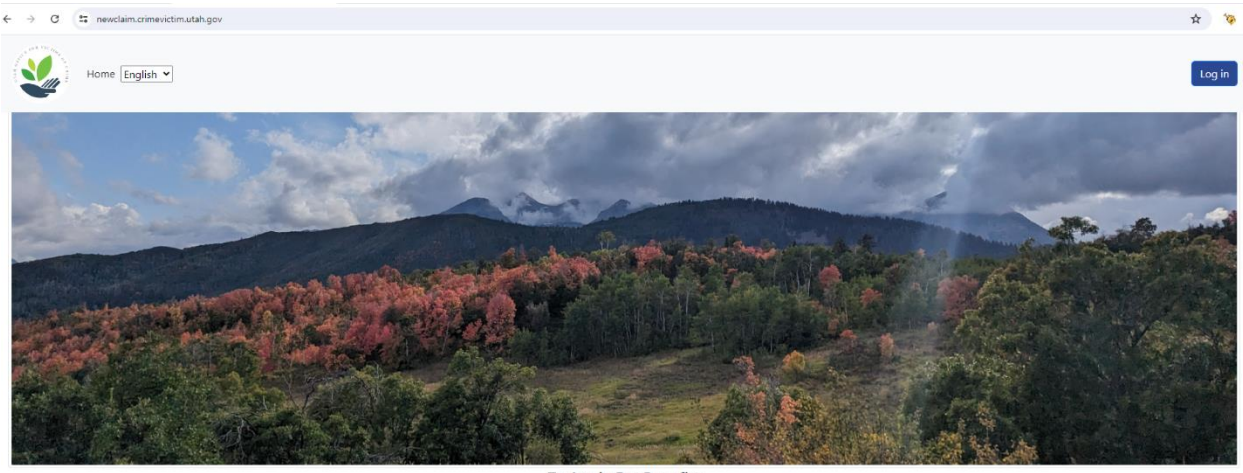

To Apply For Benefits Apply Online 2: Login or create an account.

3: Complete and submit application. If you are unable to complete the application process becase of time constraints or lack of information, you can come back and start where you left off in the process.

1: Click Apply Online.

# <u>Step 2:</u>

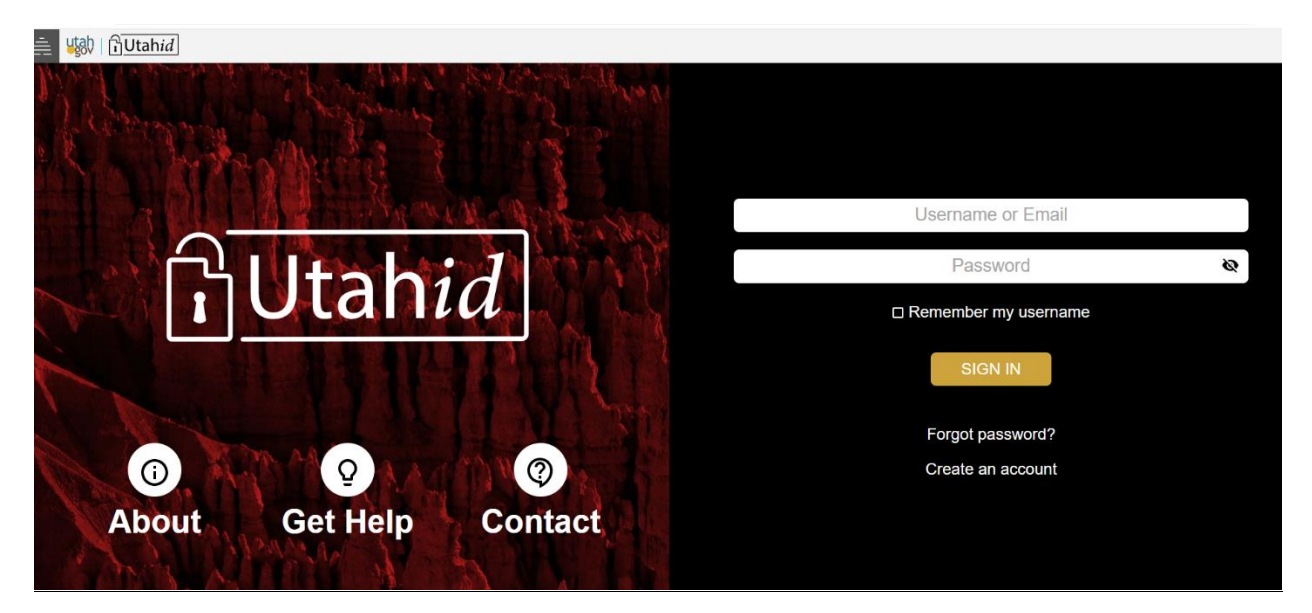

From the Utahid Login page, select "Create an Account."

#### <u>Step 3:</u>

After creating the account, close the browser.

Open a new browser and go to <u>newclaim.crimevictim.utah.gov</u>.

Log in to your account.

Verify the logged in status at the top right of the page with the words, "Hello, name of user."

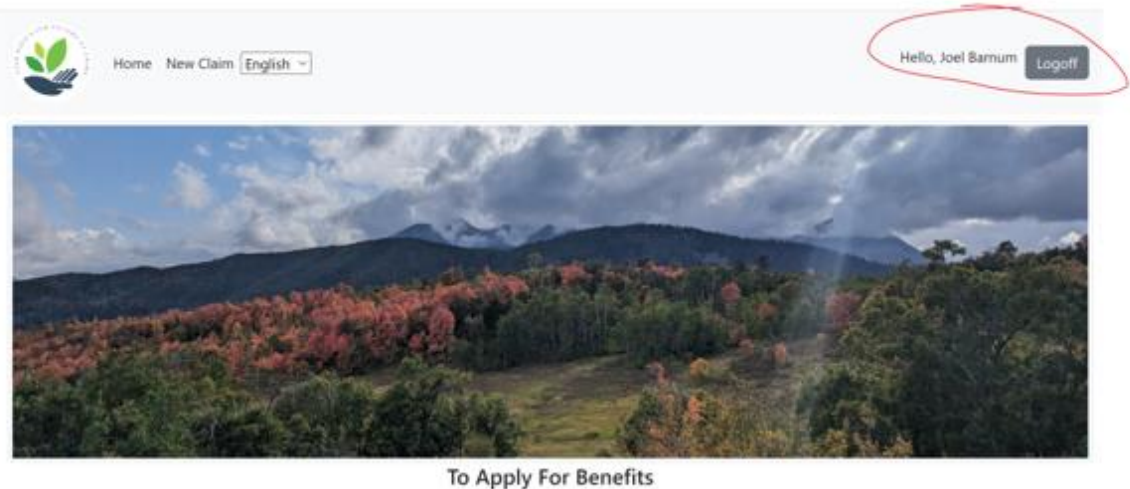

Apply Online

2: Login or create an account.

1: Click Apply Online.

## <u>Step 4:</u>

Log out and close the browser.

Once the account has been successfully created, notify a UOVC Administrator:

| Amy Armstrong          | (801)238-2377 | <u>aarmstrong@utah.gov</u> |
|------------------------|---------------|----------------------------|
| Back Up: Dallas Fawson | (801)297-2634 | <u>dkfawson@utah.gov</u>   |

The UOVC Administrator will confirm the new user as a "provider" and will notify the new user that the new user can begin uploading documents through the Provider Document Upload Portal.

#### Step 5: Process to Upload Documents:

Go to newclaim.crimevictim.utah.gov.

"Log Off"

"Log In"

The "provider" should be routed directly to the Provider Document Upload screen.

| Home English V           |                                          |                                                                         |                                                                                                    | Hello, Connie Wettlaufer Logoff |  |
|--------------------------|------------------------------------------|-------------------------------------------------------------------------|----------------------------------------------------------------------------------------------------|---------------------------------|--|
| Provider Document Upload |                                          |                                                                         |                                                                                                    |                                 |  |
|                          | UOVC Claim number<br>Verify Claim Number | Submit Documents 1<br>Do you have the UOVC<br>Patient DO8<br>mm/dd/yyyy | to Utah Office of Victim Crimes (UOVC)<br>: claim number and the patients date of birth?<br>Yes No |                                 |  |

If the UOVC claim number and patient's date of birth are known, select "yes."

Enter claim number and patient's DOB.

Select "Verify Claim Number."

Enter the document to upload, select the document type, add any desired notes, and click "Submit." (The document must be a pdf.)

or

If the UOVC claim number is not known, select "no."

Enter the document to upload, select the document type, add any desired notes, and click "Submit." (The document must be a pdf.)